## THE WALL STREET JOURNAL.

## The Wall Street Journal. 電子版アカウント作成方法

(2022年6月時点での情報を基に作成しています)

利用を希望される方は、本作成方法の手順に従ってアカウントを作成してください。

① <u>大学内の PC</u>、または<u>学内 Wi-Fi に接続された端末</u>で、下の URL にアクセスしてください。 <u>https://partner.wsj.com/enter-redemption-code/KGURLACLV90</u>

| ④ 以下の項口で歴れ「八刀してくたさい。 (于王と羽貝で項ロが共なりよう |
|--------------------------------------|
|--------------------------------------|

| <mark>学生の場合↓</mark>                                                                                                    | Create Account                                                                                |              |                                |
|----------------------------------------------------------------------------------------------------|-----------------------------------------------------------------------------------------------|--------------|--------------------------------|
| Sta<br>Ah                                                                                                    | ay<br>ead<br>ead<br>ead<br>ead<br>ead<br>ead<br>ead<br>ead<br>ead<br>ead                      |              |                                |
|                                                                                                    | SIGN IN                                                                                       |              |                                |
| Account Type                                                                                                    |                                                                                               |              |                                |
| Student                                                                                                    |                                                                                               | ∽ ←"Stu      | dent"を選択                       |
| First Name                                                                                                    | Last Name                                                                                     | ←氏名<br>※登鎖   | を入力<br><sup>最後、修正可能</sup>      |
| Graduation Month                                                                                                    | <ul> <li>Graduation Year</li> <li>✓ Graduation Year</li> </ul>                                | ~ → 卒業       | 予定の年・月を選択                      |
| Email (username)           Email (username)           @kansaigaida           Please use an email address issued by your sp                     | i.ac.jp or <u>@kansaigaidai.jp</u><br>oorsoring organization. This will become your username. | ←外大          | メールのアドレスを入力                    |
| Password                                                                                                    | al offers from Dow loops and affiliates inclusive The Wall                                    | ←5~1<br>※アルフ | 5文字のパスワード入力<br>ァベット・数字を1文字以上含む |
| <ul> <li>I would like to receive updates and speci-<br/>unsubscribe at any time.</li> <li>I agree to the Privacy Notice, Subscriber</li> </ul> | a oners non Dow Jones and annates, including The Wall's<br>Agreement, Cookie Notice ← 🔽 を入れ   | 3            |                                |
|                                                                                                    | CREATE                                                                                        |              |                                |

| <mark>教員の場合↓</mark> Create Account                                                                                                |                                               |
|----------------------------------------------------------------------------------------------------|-----------------------------------------------|
| Stay<br>Ahead                                                                                                    |                                               |
| SIGN IN                                                                                                    |                                               |
| Account Type                                                                                                    |                                               |
| Professor                                                                                                    | ←"Professor"を選択                               |
| Prefix                                                                                                    |                                               |
| Prefix                                                                                                    | ←[Dr./Mr./Mrs./Miss./Ms./Prof.]から選択           |
| First Name Last Name                                                                                                    |                                               |
| Fmail (username)                                                                                                    | <ul> <li>←氏名を入力</li> <li>※登録後、修正可能</li> </ul> |
| @kansaigaidai.ac.ip or @kansaigaidai.ip                                                                                           | ー                                             |
| Please use an email address issued by your sponsoring organization. This will become your username.                               |                                               |
| Password                                                                                                    |                                               |
|                                                                                                    | ←5~15文字のパスワード入力                               |
| I would like to receive updates and special offers from Dow Jones and affiliates, including The Wall Street Journal. I can        | ※アルファベット・数字を1文字以上含む                           |
| unsubscribe at any time.<br>$\Box$ lagree to the Privacy Notice, Subscriber Agreement, Cookie Notice  ← $vres c \lambda n \delta$ |                                               |
| CREATE                                                                                                    |                                               |
|                                                                                                    |                                               |

③ CREATE をクリックしてください。

※「I would like to receive~」にチェックを入れると、ダウ・ジョーンズ社やその関連会社からの最新情報や特別オファ ーを受け取れます。こちらは任意ですので、案内を希望される場合はチェックを入れてください。

 ④ 右図のような画面が表示されましたら アカウント登録は完了です。

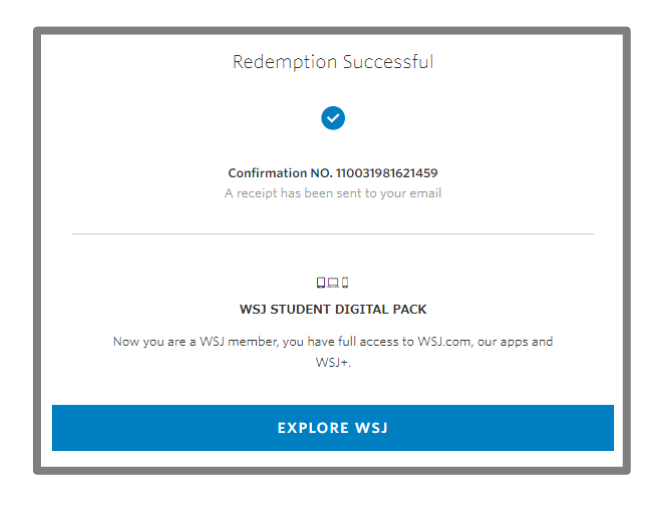

- ⑤ 続いてメールアドレスの認証を行います。 THE WALL STREET JOURNAL. 登録したメールアドレス宛に右図のような確認 YOUR MEMBERSHIP ENTITLEMENTS メールが届きます。 赤枠部分をクリックし、ログインを行ってくだ 登録した名前 . Welcome さい。 to WSJ You now have access to news and insights you can trust - don't wait. Start making the most of your membership today with these exclusive features and benefits. GO TO WSJ.COM ⑥ 右図のような画面が表示されます。 Verify Your Email Address 赤枠部分をクリックしてください。 Please verify your email address to ensure you are able to receive important information regarding your account Send Verification Emai
- ⑦ 登録したメールアドレス宛に「Please verify your email address for WSJ」という件名のメー ルが届きますので、本文中の click here.
- ⑧ 右の画面が表示されましたらメールアドレスの 認証は完了です。そのまま WSJ を利用する場合 は Sign In をクリックし、登録したアカウントで サインインしてご利用ください。

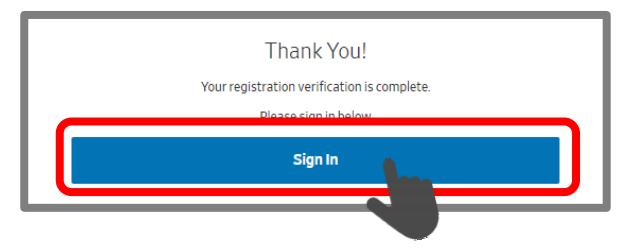

Continue To WSJ

※必ず上記の手順で作成したアカウントでサインインしてご利用ください。異なる方法での利用の 場合、**全文を読むことができないほか、登録を進めると利用料が発生する恐れがあります。**